# KarKam Dvpt

# Domptez votre PC

# TABLE DES MATIERES

| I. I  | POLICE                        | . 3 |
|-------|-------------------------------|-----|
| II. N | MESSAGERIE                    | .4  |
| A.    | Localiser le profil           | .4  |
| B.    | Sauvegarder un profil         | .4  |
| C.    | Restaurer un profil           | .4  |
| III.  | NAVIGATEUR                    | . 5 |
| A.    | Add-on                        | . 5 |
| B.    | Profil                        | . 5 |
| 1     | L Localiser un profil         | . 5 |
| 2     | 2. Sauvegarder un profil      | . 5 |
| 3     | 3. Restaurer un profil        | . 6 |
| C.    | Marque-page                   | . 6 |
| 1     | Localiser le marque page      | . 6 |
| 2     | 2. Sauvegarder le marque-page | . 6 |
| 3     | 3. Restaurer le marque-page   | . 6 |
|       |                               |     |

# I. POLICE

Chaque police est contenue dans un fichier **TTF** (*True Type Fonts*) appelé fichier de police de caractères.

Sous Windows, les fichiers de police sont contenus dans le répertoire :

Vous pouvez télécharger des nouvelles polices et les installer dans ce répertoire.

Redémarrer votre application et vous verrez apparaître dans la liste de vos polices, la police nouvellement installée.

Avertissement :

Les polices sont installées sur votre poste. Si vous partagez un fichier avec une police originale, elle risque de ne pas être reconnu par un autre poste si il n'a pas installé cette police sur son poste.

Pour évitez, ce problème utilisez des polices communes

- Courrier
- Arial
- Times New Roman
- Verdana
- Tahoma
- ...

Néanmoins, vous pouvez utiliser des polices en transformant votre fichier texte en pdf. Ce format évite tous problèmes de police.

# II. MESSAGERIE

# A. Localiser le profil

Le profil utilisateur de Mozilla Thunderbird est stocké dans un répertoire utilisateur par défaut dont l'emplacement dépend du système d'exploitation :

Sous le répertoire Profiles, Mozilla créer un répertoire avec une chaîne aléatoire de caractères alphanumérique, d'où le nom :

"xxxxxxx.default"

• Sous Vista :

```
C:\Users\[User Name]\AppData\Roaming\Mozilla\Firefox\Profiles\xxxxxx.defa ult\
```

• Sous Windows XP/2000, le chemin est habituellement le suivant :

C:\Documents and Settings\[User Name]\Application Data\Thunderbird\Profiles \xxxxxxx.default\

# B. Sauvegarder un profil

Pour sauvegarder l'ensemble du profil (mails + configuration + carnet d'adresses), il suffit de fermer complètement Mozilla ThunderBird (y compris les fenêtres de rédaction de courrier), puis de

faire une copie complète du répertoire de profil.

# C. Restaurer un profil

Une première solution consiste à copier coller le profil dont vous avez fait la sauvegarde.

Une autre solution qui va aller cherche directement le profil sur la sauvegarde exporter :

- Editer le fichier *profiles.ini* avec le bloc notes
- Modifier la ligne Path= avec le nouvel emplacement
- Modifier *IsRelative=1* en *IsRelative=0*
- Sauvegarder le fichier
- Redémarrer Thunderbird

# **III.NAVIGATEUR**

Le navigateur est un client http. Il vous permet de naviguer sur internet. Par défaut le navigateur installé est Internet Explorer de chez Microsoft

Nous utiliserons FireFox de Mozilla :

→ <u>Téléchargement</u>

# A. Add-on

Les « add-on » sont des fonctionnalités qui ont des rôles différents. Elles peuvent rendre plus agréable votre navigateur (thème) et facilité vos habitudes de surf

#### → <u>Téléchargement</u>

Pour les développeurs, on notera

- IE tab (passer de Firefox à IE d'un simple click)
- Web Developper (fonctionnalités pour développeur web)

# B. Profil

## 1. Localiser un profil

Le profil utilisateur de Mozilla Firefox est stocké dans un répertoire utilisateur par défaut dont l'emplacement dépend du système d'exploitation :

Sous le répertoire Profiles, Mozilla créer un répertoire avec une chaîne aléatoire de caractères alphanumérique, d'où le nom :

"xxxxxxx.default"

• Sous Vista :

C:\Users\[User Name]\AppData\Roaming\Mozilla\Firefox\Profiles\xxxxxx.defa ult\

• Sous XP,2k :

C:\Documents and Settings\[User Name]\Application Data\Mozilla\Firefox\Prof iles\xxxxxx.default\

## 2. Sauvegarder un profil

Pour sauvegarder le profil, copier coller entièrement le répertoire du profil

## 3. Restaurer un profil

Une première solution consiste à copier coller le profil dont vous avez fait la sauvegarde.

Une autre solution qui va aller cherche directement le profil sur la sauvegarde exporter :

- Editer le fichier *profiles.ini* avec le bloc notes
- Modifier la ligne Path= avec le nouvel emplacement
- Modifier *IsRelative=1* en *IsRelative=0*
- Sauvegarder le fichier
- Redémarrer Firefox

# C. Marque-page

## 1. Localiser le marque page

Le marque-page, « bookmark », est propre à chaque utilisateur. Vous le trouverez donc dans :

...\Profiles\xxxxxx.default\bookmarks.html

# 2. Sauvegarder le marque-page

Pour sauvegarder le marque-pages :

- Fichier : Marque-pages
- Organiser les marque-pages...
- Fichier : Exporter

## 3. Restaurer le marque-page

Pour restaurer le marque-pages :

- Fichier : Marque-pages
- Organiser les marque-pages...
- Fichier : Importer